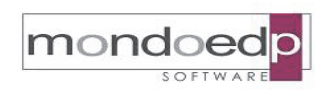

|            | Modulo IrisWEB                  |                |
|------------|---------------------------------|----------------|
| BRWeb-08   | Compilazione scheda informativa | pag. 1 di 8    |
| EDIZIONE A | REVISIONE 01                    | DEL 11.05.2021 |

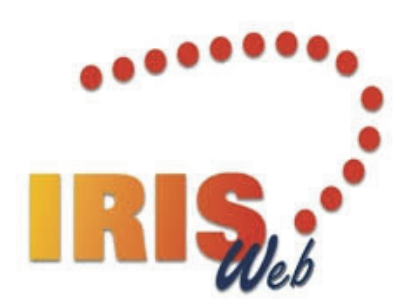

# **Modulo IrisWEB**

## Compilazione scheda informativa

Copia per Web in forma non controllata

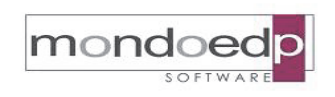

| BRWeb-08   | Modulo IrisWEB<br>Compilazione scheda informativa | pag. 2 di 8    |
|------------|---------------------------------------------------|----------------|
| EDIZIONE A | REVISIONE 01                                      | DEL 11.05.2021 |
|            | INDICE                                            |                |

#### INDICE

| 1. | INTRODUZIONE                                       |
|----|----------------------------------------------------|
| 2. | DESCRIZIONE GENERALE DELLE FUNZIONALITÀ DEL MODULO |
| 3. | ESEMPIO DI UTILIZZO                                |

### 3.1. RACCOLTA DISPONIBILITÀ A PRESTARE TURNI PRESSO HUB VACCINALI.......4

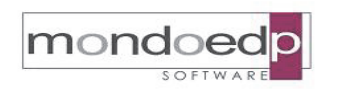

| BRWeb-08   | Modulo IrisWEB<br>Compilazione scheda informativa | pag. 3 di 8    |
|------------|---------------------------------------------------|----------------|
| EDIZIONE A | REVISIONE 01                                      | DEL 11.05.2021 |

#### 1. Introduzione

E' sempre più diffusa la necessità, presso le amministrazioni, gli enti pubblici e la Sanità, di raccogliere informazioni relative alla carriera dei dipendenti, al contesto normativo o a temi di carattere generale o correlati a situazioni di urgenza del periodo (es. COVID-19).

Per dare una risposta concreta a questa esigenza, sono ora disponibili e integrate nel portale del dipendente IrisWEB, funzionalità per la raccolta dei dati inseribili direttamente da ciascun dipendente.

#### 2. Descrizione generale delle funzionalità del modulo

Il modulo software 'Compilazione scheda informativa' integrato in IrisWEB comprende le seguenti funzionalità:

- Raccolta informazioni generiche attraverso la compilazione di una scheda informativa, riconducibile anche a un modello di autodichiarazione;
- Gestioni specifiche quali: Iscrizione albo delle professioni sanitarie, Autocertificazione dei servizi di lavoro prestati e dei periodi di aspettativa.

| IRIS.    |         | IrisWEB | 10.7(7)   |     |   |           |           |               |  |
|----------|---------|---------|-----------|-----|---|-----------|-----------|---------------|--|
| 8        |         | PUNTO I | NFORMATIV | o ? |   |           |           | -             |  |
| -        | A 🖸     | 666     | Q,        | Ş   | ø | 1         | Ľ         |               |  |
| Elenco a | nagrafe |         |           |     |   | Compilazi | one sched | a informativa |  |

Per far comprendere le potenzialità del modulo e la flessibilità del suo impiego, si mostrano di seguito alcuni esempi concreti di gestione di raccolta dati presi da situazioni reali.

#### 3. Esempio di utilizzo

E' mostrato un esempio di reale utilizzo delle funzionalità di raccolta dati attraverso il portale IrisWEB implementato con il modulo 'Compilazione scheda informativa'.

| mondo      |                                                   | BROCHURE       |
|------------|---------------------------------------------------|----------------|
| BRWeb-08   | Modulo IrisWEB<br>Compilazione scheda informativa | pag. 4 di 8    |
| EDIZIONE A | REVISIONE 01                                      | DEL 11.05.2021 |

MONDO EDP s.r.l.

#### 3.1. Raccolta disponibilità a prestare turni presso hub vaccinali

Una volta entrato sul suo profilo, il dipendente potrà selezionare la voce

| IRIS     |         | IrisWEB | 10.7(7)    |    |     |          |       |       |                |
|----------|---------|---------|------------|----|-----|----------|-------|-------|----------------|
| 0        |         | PUNTO I | NFORMATIVO | ?  |     |          |       |       |                |
|          | 29 🛈    | 666     | <b>%</b>   | چّ | ø   | 1        |       | Ľ     |                |
| Elenco a | nagrafe |         |            |    |     | Compilaz | zione | sched | da informativa |
|          |         |         |            |    |     |          |       |       |                |
|          |         | COGNOME | E          |    |     |          |       |       | NOME           |
| BIANCHI  |         |         |            |    | AND | REA MICH | ELE   |       |                |

Facendo clic sul pulsante "Inserisci" indicato in figura dalla freccia

| IRIS                   |                      | IrisWEB    | 10.7(7)   |           |         |     |       |    |      |
|------------------------|----------------------|------------|-----------|-----------|---------|-----|-------|----|------|
| 00                     |                      | PUNTO I    | NFORMATIV | o ?       |         |     |       |    |      |
|                        | 2 🖸                  | <u>686</u> | <b>%</b>  | Ş         | ø       | 1   | Ē     |    |      |
| Elenco a               | nagrafe              | Compilaz   | ione sch  | eda infor | mativa  | ×   |       |    |      |
|                        |                      |            |           |           |         |     |       |    | BIAN |
| −Filtro ricl<br>☑ da a | nieste<br>utorizzare | 🗌 autori   | zzate 🗌   | negate (  | _ tutte | dal | do —— | al |      |
| Nessuna                | richiesta            |            |           |           |         |     |       |    |      |
| <b>•</b>               | <del>;</del>         | Richi      | esta      |           | Stato   | 1   | Dal   | AI |      |
| Inserisc               | i]                   |            |           |           |         |     |       |    |      |

Solo per il personale Medico e Infermieristico sarà proposto lo specifico Modello di raccolta delle adesioni, nell'esempio identificato come MED\_VAX.

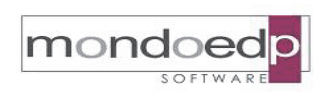

|            | Modulo IrisWEB<br>Compilazione scheda informativa | pag 5 di 8     |
|------------|---------------------------------------------------|----------------|
|            |                                                   | pag. 5 ul o    |
| EDIZIONE A | REVISIONE 01                                      | DEL 11.05.2021 |

| IRIS         | Ir           | isWEB 10.7(7)    |               |              |        |          |         |                            | (W048)         | Compilazione sche  | da inforn | nativa |
|--------------|--------------|------------------|---------------|--------------|--------|----------|---------|----------------------------|----------------|--------------------|-----------|--------|
| 00           |              | PUNTO INFORMATIO | vo G          | ESTIONE SICU | IREZZA | ?        |         |                            |                |                    |           |        |
|              | A 🖸          | 888 <b>%</b> ,   | 4             | ø            |        | Ľ        | 1       |                            |                |                    |           |        |
| Elenco a     | nagrafe C    | ompilazione sc   | heda info     | rmativa D    | <      |          |         |                            |                |                    |           |        |
|              |              |                  |               |              |        |          |         | BIANCHI ANDREA MICHELE     | - MATRICOLA 02 | 4699 - BADGE 24699 | 024699    | BIAN   |
| -Filtro ricl | nieste       |                  |               |              | Period | lo —— ol |         |                            |                |                    |           |        |
| 🗹 da a       | utorizzare [ | autorizzate      | negate        | tutte        | dal    |          | al      | Filtra                     |                |                    |           |        |
| Nessuna      | richiesta    |                  |               |              |        |          |         |                            |                | SCHEDA INFORM      | ATIVA     |        |
|              | Richiesta    | Stato            | D             | al           | AI     |          |         | Modello scheda informativa |                |                    |           |        |
| XV           |              | 🗌 Definitiva     |               |              |        |          | MED_VAX |                            | *              |                    |           |        |
|              | Step 2       | DISPONIBILITÀ N  | EDICI PER T   | URNI VACCINA |        |          |         |                            |                |                    |           |        |
| 5%<br>       |              |                  |               |              |        |          |         |                            |                |                    |           |        |
| (*) Data p   | restazione   | 24/05/20         | 21            |              |        |          |         |                            |                |                    |           |        |
| (*) Tipo p   | restazione   | A 441, 14 2, 14  | thur in a sta |              |        |          |         | -                          |                |                    |           |        |
|              |              | Attivita is      | tituzionale   | 9            |        |          |         | C+o                        |                |                    |           |        |
| (*) Turno    |              | Turno 14         | -20           |              |        |          |         |                            | рт             |                    |           |        |
| Preferenz    | a Centro vac | cinale           |               |              |        |          | -       |                            |                |                    |           |        |

Anzitutto, come indicato nello Step 1, occorre compilare la sezione e i relativi campi obbligatori:

- Data prestazione;
- Tipo prestazione scelta tra Attività istituzionale / Attività aggiuntiva;
- Turno scelto tra 8-14 / 14-20.

Pur non essendo un campo obbligatorio, è possibile esprimere la Preferenza Centro vaccinale scegliendo tra le sedi proposte.

Come Step2, per terminare la registrazione confermare con  $\boxed{\checkmark}$  oppure annullare con  $\boxed{\times}$ 

Il campo Stato, se selezionato come Definitiva, rende la compilazione non più modificabile.

| so         | BRWeb-08 EDIZIONE A BRWED-01 BRWED-01 B |                |  |  |  |
|------------|----------------------------------------------------------------------------------------------------|----------------|--|--|--|
| BRWeb-08   | Modulo IrisWEB<br>Compilazione scheda informativa                                                                                                    | pag. 6 di 8    |  |  |  |
| EDIZIONE A | REVISIONE 01                                                                                                    | DEL 11.05.2021 |  |  |  |

MONDO EDP s.r.l.

La registrazione inserita, sino a quando non diventa Definitiva, si può cancellare o modificare rispettivamente agendo sulle icone

🐱 per cancellare e 述 per modificare

| IRIS         |                                                  | IrisWEB  | 10.7(7)    |          |            |         |          |       |     |       |    |            |
|--------------|--------------------------------------------------|----------|------------|----------|------------|---------|----------|-------|-----|-------|----|------------|
| 00           |                                                  | PUNTO I  | NFORMATIVO | Ge       | ESTIONE SI | CUREZZA | ?        |       |     |       |    |            |
|              | <b>B</b> 0                                       | 660      | <b>%</b>   | Ş        | ø          | -       | Ľ        | *     |     |       |    |            |
| Elenco ana   | agrafe                                           | Compilaz | ione sche  | da infor | mativa     | ×       |          |       |     |       |    |            |
|              |                                                  |          |            |          |            |         |          |       | BIA |       |    | ICHELE - M |
| Filtro richi | este<br>torizzare                                | autori   | zzate 🗌 n  | negate [ | tutte      | dal     | odo      | al    |     | Filtr | a  |            |
| Pag. 1 di 1  |                                                  |          |            |          |            |         |          |       |     |       |    |            |
|              |                                                  |          | Ric        | hiesta   |            |         |          | Stato |     | Dal   | AI |            |
| •            |                                                  |          |            |          |            |         |          |       |     |       |    |            |
| 1            | D.                                               | 07/05/20 | 21 18.02   |          |            | Da      | conferma | e     |     |       |    | MED_VAX    |
|              | Modifica la scheda informativa IRNI VACCINAZIONI |          |            |          |            |         |          |       |     |       |    |            |

E' inoltre possibile vedere tutte le registrazioni, selezionando prima "tutte" e poi scegliendo "Filtra" come indicato in figura dalle frecce.

| IRIS        | ) Ir           | isWEB    | 10.7(7)     |             |           |              |           |        |   |      |       |      |              | (W048)    |
|-------------|----------------|----------|-------------|-------------|-----------|--------------|-----------|--------|---|------|-------|------|--------------|-----------|
| 00          |                | Римто и  | NFORMATIVO  | Ge          | STIONE SI | CUREZZA      | ?         |        |   |      |       |      |              |           |
| <b>19</b>   | 🔮 🚺            | 660      | <b>%</b>    | Ŷ           | ø         | 1            | ∎²        | 1      |   |      |       |      |              |           |
| Elenco a    | anagrafe Co    | ompilaz  | ione sch    | eda infor   | nativa    | ×            |           |        |   |      |       |      |              |           |
|             |                |          |             |             |           |              |           |        |   | BIAN |       | REAN | ICHELE - MAT | RICOLA 02 |
| -Filtro ric | hieste         |          |             |             |           | Perio        | do ——     |        |   |      |       |      |              |           |
| 🖌 da a      | autorizzare 🗸  | autoriz  | zzate 🔽     | negate      | tutte     | dal          |           | al     |   |      | Filtr | a <  |              | ב         |
|             |                |          |             | - [         |           |              |           |        |   |      |       |      |              |           |
| Pag. 1 di   | 1              |          |             |             |           |              |           | Chata  |   |      | Del   |      |              |           |
|             |                |          | R           | chiesta     |           |              |           | Stato  |   |      | Dai   | AI   |              | Mod       |
| <b>*</b>    |                | 07/05/20 | 21 10 07    |             |           | Day          | onforma   |        |   |      |       |      | MED WAY      |           |
| M           | <u>.</u>       | 07/05/20 | 21 10.07    |             |           | Dat          | . omerman | ie.    |   | 1    |       |      |              |           |
|             |                | 07705720 | 21 18.02    |             |           | Den          | nitiva    |        |   |      |       |      | MED_VAX      |           |
|             |                | DISPON   | NIBILITÀ ME | dici per tu | RNI VACCI | NAZIONI      |           |        |   |      |       |      |              |           |
|             |                |          |             |             |           |              |           |        |   |      |       |      |              |           |
| (*) Data i  | prestazione    | 0        | CIDC (202)  | -           |           |              |           |        |   |      |       |      |              |           |
| (*) Tino n  |                | U        | 5/06/202    | ·           |           |              |           |        |   |      |       |      |              |           |
| (°) npo p   | prestazione    | A        | ttività ago | giuntiva    |           |              |           |        | - |      |       |      |              |           |
| (*) Turno   | 1              | Т        | urno 8-14   | l (8-15 se  | lunver    | n. in Via de | ella Cons | olata) | - |      |       |      |              |           |
| Preferen    | za Centro vaco | cinale V | /ia Gorizia | a           |           |              |           |        | - |      |       |      |              |           |

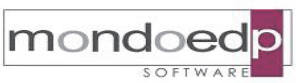

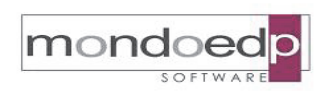

|            | Modulo IrisWEB                  |                |
|------------|---------------------------------|----------------|
| BRWeb-08   | Compilazione scheda informativa | pag. 7 di 8    |
| EDIZIONE A | REVISIONE 01                    | DEL 11.05.2021 |

Naturalmente è possibile scegliere altre schede da compilare dall'elenco dei modelli disponibili

| IRIS        |            | IrisWE    | B 10.7(7)   | )          |             |        |                |         |      |                |            |          | (W048)   | Compila    | azione scl   | heda inforr | nativa |
|-------------|------------|-----------|-------------|------------|-------------|--------|----------------|---------|------|----------------|------------|----------|----------|------------|--------------|-------------|--------|
| 00          |            | Punt      |             | nvo        | ?           |        |                |         |      |                |            |          |          |            |              |             |        |
|             | 8          | 666       | 2.          | 4          | ø           | -      | L <sup>2</sup> |         |      |                |            |          |          |            |              |             |        |
| Elenco ar   | nagrafe    | Compi     | lazione so  | cheda in   | formativa   | ×      |                |         |      |                |            |          |          |            |              |             |        |
|             |            |           |             |            |             |        |                |         |      | BIANCHI FR     | RANCES     | CA - MAT | RICOLA 0 | 22541 - BA | ADGE 2254    | 022541      | BIANCH |
| Filtro rich | nieste     |           |             |            |             | Peri   | odo —          |         |      |                |            |          |          |            |              |             |        |
| 🗹 da a      | utorizzare | e 🗌 aul   | torizzate [ | negat      | e 🗌 tutte   | dal    |                | al      |      | Filtra         |            |          |          |            |              |             |        |
| Nessuna r   | ichiesta   |           |             |            |             |        |                |         |      |                |            |          |          | 1          | SCHEDA INFOR | RMATIVA     |        |
|             | Richie     | sta       | Stato       |            | Dal         | 1      | AI             |         | Mode | ello scheda in | nformativa | 3        |          |            |              |             |        |
| X 🗸         |            |           | Definitiva  |            |             |        |                | INF_VAX |      |                |            | ~        |          |            |              |             |        |
|             | 1          | DISPONIBI | LITÀ INFERM | IERI PER 1 | URNI VACCIN | AZIONI |                |         |      |                |            |          |          |            |              |             |        |
|             |            |           |             |            |             |        |                |         |      |                |            |          |          |            |              |             |        |
| (*) Data p  | restazione | e         |             |            |             |        |                |         |      |                |            |          |          |            |              |             |        |
| (*) Tipo pr | estazione  | -         |             |            |             |        |                |         |      |                |            |          |          |            |              |             |        |
| (*) Turno   |            |           |             |            |             |        |                |         |      |                |            |          |          |            |              |             |        |
| () rumo     |            |           |             |            |             |        |                |         |      |                |            |          |          |            |              |             |        |
|             |            |           |             |            |             |        |                |         |      |                |            |          |          |            |              |             |        |

Lato back office dell'applicativo (Ufficio Personale), gli operatori che devono pianificare i turni, potranno estrarre le disponibilità inserite nel sistema attraverso l'uso di specifica Interrogazione di servizio.

Nell'esempio è denominata "TURNI\_VACCINALI\_DISPONIBILITA"

| <a062> Interrogazioni di servizio select t030.cognome, t030.nome, (select to_date(sg231.valore, (select substr(sg231.valore, (select substr(substr(sg231.valore,</a062> | ,<br>'dd/mm/yyyy') from sg231_valori,<br>,25) from sg231_valori_certific<br>/alore,1,decode(instr(sg231.valo | _certificazioni sg231<br>azioni sg231 where sg2<br>re,'(')-1,-1,length(sg | where sg231.id = s<br>31.id = sg230.id a<br>{231.valore),instr | g230.id and s<br>nd sg231.codi<br>sg231.valore, | ng231.codice = 'D001') dat<br>.ce = 'D002') attivita_tuu<br>'(')-1)),1,20) from sg233 | a_turno,<br>no,<br>_valori_certificazioni sg: | 231 where sg25      |
|----------------------------------------------------------------------------------------------------|----------------------------------------------------------------------------------------------------|---------------------------------------------------------------------------|----------------------------------------------------------------|-------------------------------------------------|---------------------------------------------------------------------------------------|-----------------------------------------------|---------------------|
| 🗃 Carica 🏂 Esegui                                                                                                    | Raggruppamento: Tutte le interrogazioni                                                                      |                                                                           | -                                                              |                                                 |                                                                                       |                                               |                     |
| 📓 Salva 🛛 🚀 Pulisci 🛛 🕅 Elimina                                                                                                    | Nome: TURNI_VACCINALI_DISPO                                                                                  | ONIBILITA 🗸                                                               | <ul> <li>Protetta</li> </ul>                                   |                                                 |                                                                                       |                                               |                     |
| COGNOME NOME                                                                                                    | DATA_TURN                                                                                                    | IO ATTIVITA_TURN                                                          | IO ORAF                                                        | IO_TURNO                                        | PREFERENZA_TURNO                                                                      | DATA_INSERIMENTO_TURNO                        | RICHIESTA_DEFINITIV |
| BIANCHI ANDREA M                                                                                                    | ICHELE 24/05/202                                                                                             | 1 Attività ist                                                            | ituzionale Turn                                                | 0 14-20                                         |                                                                                       | 07/05/2021 18.02.58                           | Si                  |
| BIANCHI FRANCESC                                                                                                    | A 25/05/202                                                                                                  | 1 Attività ist                                                            | ituzionale Turn                                                | 0 8-14                                          |                                                                                       | 07/05/2021 18.24.13                           | Si                  |
| BONANNO ELISA                                                                                                    | 25/05/202                                                                                                    | 1 Attività and                                                            | Ture                                                           | 8-14                                            |                                                                                       | 10/05/2021 09.28.48                           | Si                  |
| BONANNO RAFFAELL                                                                                                    | A 25/05/202                                                                                                  | 1 Attività                                                                | Dati anagrafici                                                | 4-20                                            |                                                                                       | 10/05/2021 09.52.58                           | No                  |
| BIANCHI ANDREA M                                                                                                    | ICHELE 05/06/202                                                                                             | 1 Attività                                                                | Соріа                                                          | 8-14                                            | Via Gorizia                                                                           | 07/05/2021 18.07.26                           | No                  |
|                                                                                                    |                                                                                                    |                                                                           | Copia in Excel                                                 |                                                 |                                                                                       |                                               |                     |

Laddove gli operatori non abbiano accesso al programma di back office, la stessa interrogazione sarà fruibile anche nel portale IrisWEB abilitata per un profilo specifico autorizzato all'accesso.

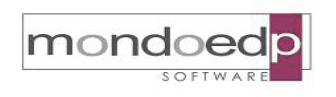

#### **Modulo IrisWEB** Compilazione scheda informativa pag. 8 di 8 BRWeb-08 **EDIZIONE A REVISIONE 01** DEL 11.05.2021 ASLTO NANDO lunedì 10/05/2021 IrisWEB 10.7(7) (W041) Interrogazioni di servizio mondoedp RIS 00 00 FUNZIONI OPERATIVE 0 PUNTO INFORMATIVO GESTIONE SICUREZZA 2 🞯 📇 📾 % 🖏 🕺 🚍 🗳 🧐 ở 🖻 🐝 🐗 🛶 EU 2 7 1 Ricerca anagrafe Elenco anagrafe Interrogazioni di servizio 🗙 <Tutti i dipendenti> ~ Tutte le interrogazioni ▼ TURNI\_VACCINALI\_DISPONIBILIT/ ▼ 🏂 Variabile Tipo Valore data1\_dal Data 01/03/2021 3

|             |                |            |                        |              |                  |                  | data2_al  | Data       | 30/06      | 5/2021     |                      |               |                   |
|-------------|----------------|------------|------------------------|--------------|------------------|------------------|-----------|------------|------------|------------|----------------------|---------------|-------------------|
| Pag. 1 di 1 |                |            |                        |              |                  |                  |           |            |            |            |                      |               | Record 1 - 5 di 5 |
| COGNOME     | NOME           | DATA_TURNO | ATTIVITA_TURNO         | ORARIO_TURNO | PREFERENZA_TURNO | DATA_INSERIME    | NTO_TURNO | RICHIE STA | DEFINITIVA | PRESTAZ_AG | GIUNTIVE_ULTIMI_90GG | PRESTAZ_AGGIU | NTIVE_ULTIMI_30GG |
| BIANCHI A   | ANDREA MICHELE | 24/05/2021 | Attività istituzionale | Turno 14-20  |                  | 07/05/2021 18.02 | .58       | Si         |            |            | (                    |               | 0                 |
| BIANCHI F   | RANCESCA       | 25/05/2021 | Attività istituzionale | Turno 8-14   |                  | 07/05/2021 18.24 | .13       | Si         |            |            | (                    |               | 0                 |
| BONANNO E   | ELISA          | 25/05/2021 | Attività               | 14           |                  | 10/05/2021 09.28 | .48       | Si         |            |            | (                    |               | 0                 |
| BONANNO R   | RAFFAELLA      | 25/05/2021 | Attivita Esporta       | in Excel -20 |                  | 10/05/2021 09.52 | .58       | No         |            |            | (                    |               | 3                 |
| BIANCHI A   | ANDREA MICHELE | 05/06/2021 | Attività aggiuntiva    | Turno 8-14   | Via Gorizia      | 07/05/2021 18.07 | .26       | No         |            |            | (                    |               | 0                 |

Tempo di esecuzione: 00h:00m:00s.006

A fianco delle disponibilità indicate dal personale Medico e Infermieristico, possono essere totalizzate le prestazioni aggiuntive già fornite in un precedente periodo (es. negli ultimi 30 giorni o 90 giorni), utili per poter accettare in modo uniforme le disponibilità offerte.

|         |                                                                                                    |                                           | <u>^</u>    | Variabile | Tipo         |                          | Valore       |          |         |                     |
|---------|----------------------------------------------------------------------------------------------------|-------------------------------------------|-------------|-----------|--------------|--------------------------|--------------|----------|---------|---------------------|
| )1') da | ta_turno,                                                                                                    |                                           |             | data1_dal | Data         |                          | 01/03/2021   | -        |         |                     |
| om sg23 | rno,<br>1_valori_certificazioni so                                                                                 | g231 where                                | sg21        | data2_al  | Data         |                          | 30/06/2021   |          |         |                     |
|         |                                                                                                    |                                           |             |           |              |                          |              |          |         |                     |
|         |                                                                                                    |                                           |             |           |              |                          |              |          |         |                     |
| NO      | DATA_INSERIMENTO_TURNI                                                                                             | 0 RICHIESTA                               | _DEFINITIVA | PRESTAZ_A | GIUNTIVE_UL  | TIMI_90GG                | PRESTAZ_AGGI | UNTIVE_U | ILTIMI_ | 3066                |
| NO      | DATA_INSERIMENTO_TURNI<br>07/05/2021 18.02.58                                                                      | D RICHIESTA                               | _DEFINITIVA | PRESTAZ_A | GGIUNTIVE_UL | .TIMI_90GG               | PRESTAZ_AGGI | UNTIVE_U | ILTIMI_ | <u>3066</u><br>0    |
| NO      | DATA_INSERIMENTO_TURNI<br>07/05/2021 18.02.58<br>07/05/2021 18.24.13                                               | O RICHIESTA<br>Si<br>Si                   | _DEFINITIVA | PRESTAZ_A | GGIUNTIVE_UL | TIMI_90GG<br>0           | PRESTAZ_AGGI | UNTIVE_U | ILTIMI_ | 30GG<br>0<br>0      |
| NO      | DATA_INSERIMENTO_TURNI<br>07/05/2021 18.02.58<br>07/05/2021 18.24.13<br>10/05/2021 09.28.48                        | O RICHIESTA<br>Si<br>Si<br>Si             | _DEFINITIVA | PRESTAZ_A | ggiuntive_ul | TIMI_90GG<br>0<br>0      | PRESTAZ_AGGI | UNTIVE_U | ILTIMI_ | 30GG<br>0<br>0      |
| NO      | DATA_INSERIMENTO_TURNI<br>07/05/2021 18.02.58<br>07/05/2021 18.24.13<br>10/05/2021 09.28.48<br>10/05/2021 09.52.58 | O RICHIESTA<br>S1<br>S1<br>S1<br>S1<br>No | _DEFINITIVA | PRESTAZ_A | ggiuntive_ul | TIMI_90GG<br>0<br>0<br>0 | PRESTAZ_AGGI | UNTIVE_U | ILTIMI_ | 3066<br>0<br>0<br>3 |